Guide d'Utilisation de LOFCONNECT

#### Guide d'utilisation pour commander des Tests Génétiques et des Tests Génomiques

Maj 04-09-2019

Bienvenue sur ESPACE LOFCONNECT accessible à l'adresse https://www.espaces.centrale-canine.fr/LofConnect/

# ADN et SANTE

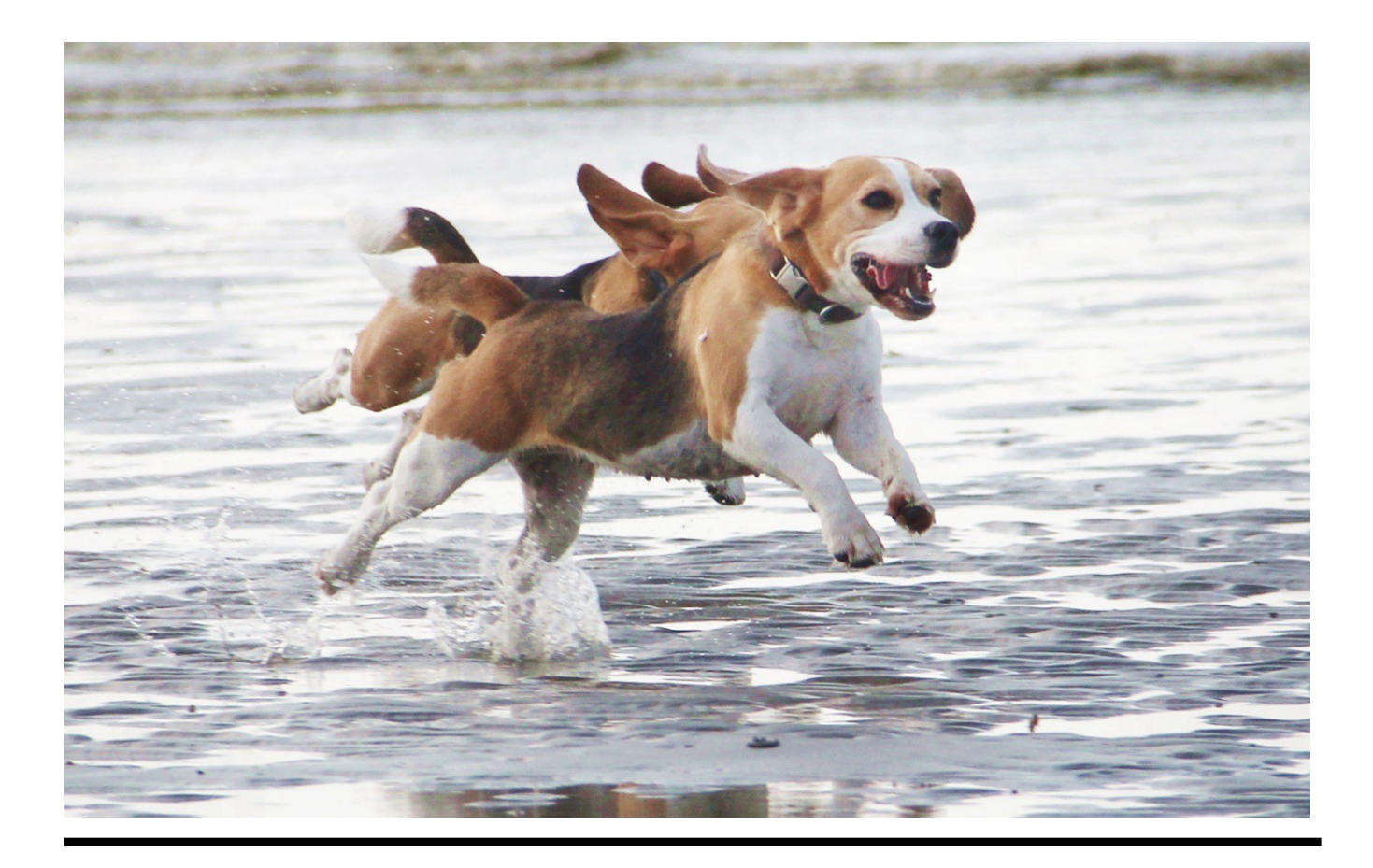

#### **Commander des tests santé**

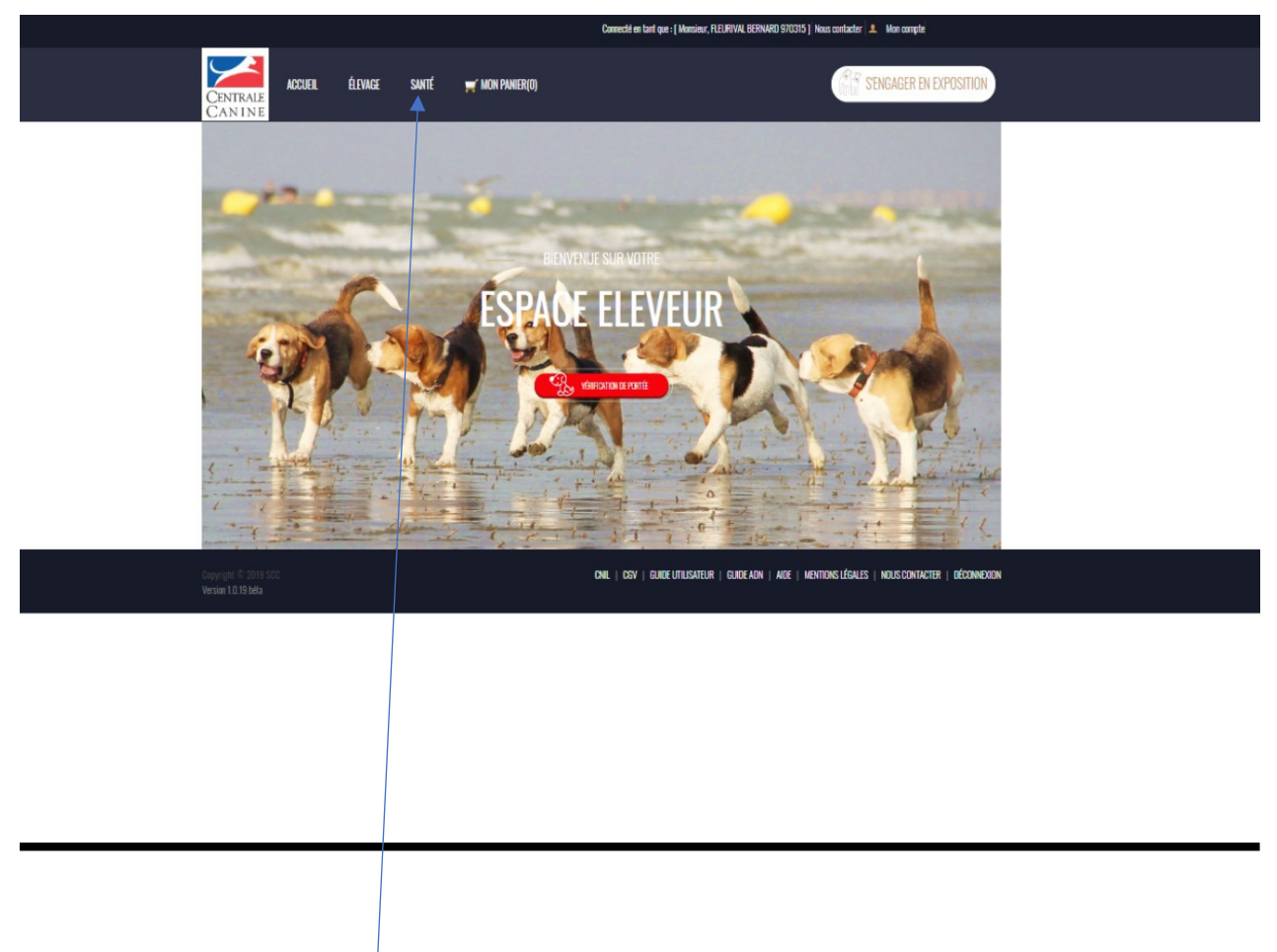

Cliquez sur l'onglet **SANTE** de votre Espace LOFCONNECT

# 1<sup>ème</sup> étape : Sélectionnez ce que vous souhaitez

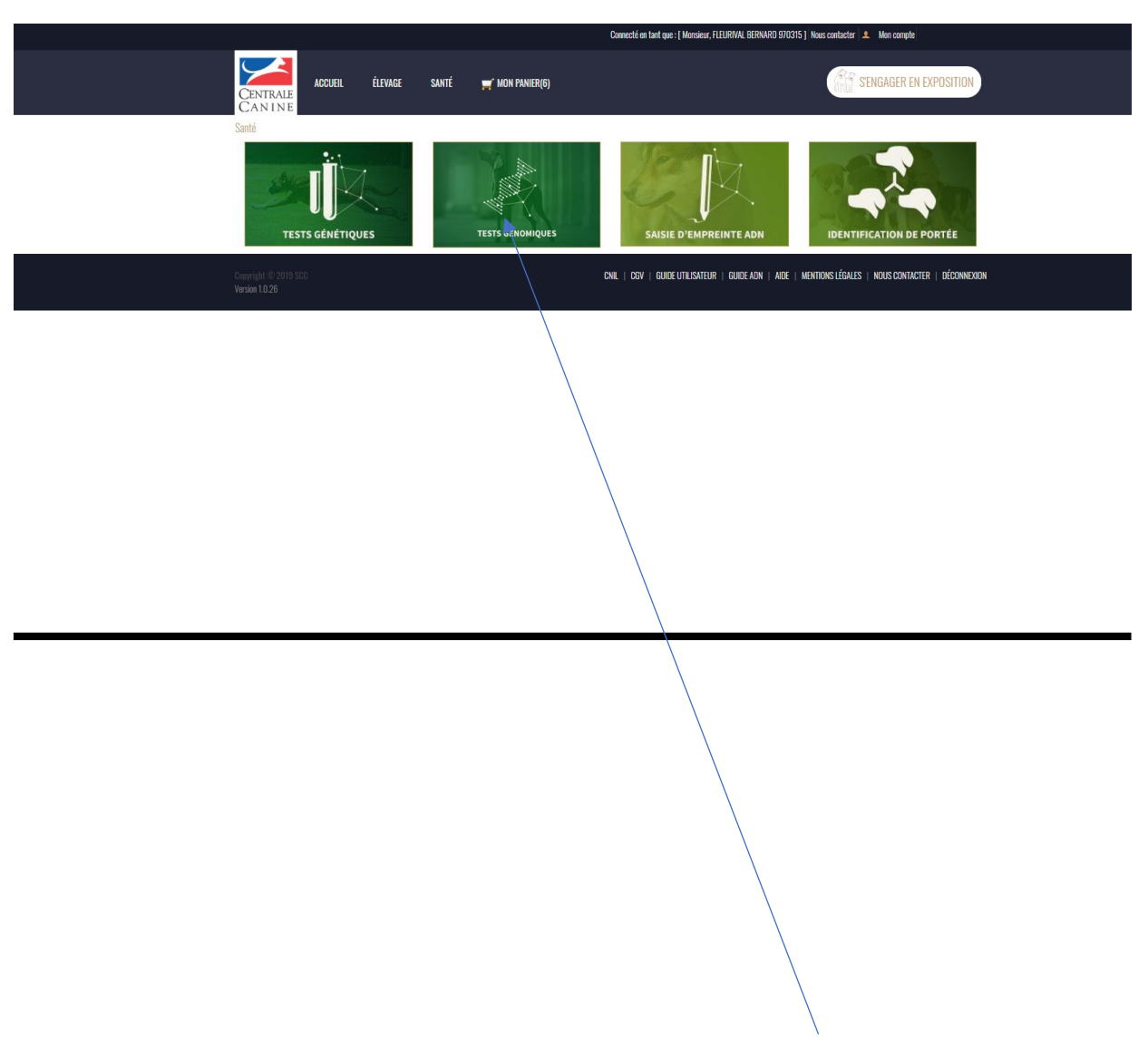

Sélectionnez le type de tests : dans notre exemple, **TESTS GENETIQUES** 

# 2<sup>ème</sup> étape : Sélectionnez les tests génétiques

En fonction du chien que vous sélectionnez donc de sa race, des tests spécifiques, vous sont proposés

|                       |                                     |         |           | Connecté et                                   | n tant que : [ Monsieur, FLEURIVAL BERNARD 970315 ] N | ious contacter 🔔 Mon compte                  |
|-----------------------|-------------------------------------|---------|-----------|-----------------------------------------------|-------------------------------------------------------|----------------------------------------------|
| CEN                   | ACCUEIL<br>N I N E                  | ÉLEVAGE | santé     | 🛒 MON PANIER(0)                               |                                                       | Register Sengager en exposition              |
| Santé /               | Tests génétiques                    |         |           |                                               |                                                       |                                              |
|                       |                                     |         | TES       | STS GENETIQUES : Identification - Fi          | liation - Santé - Confort                             |                                              |
|                       |                                     |         | Guide ADN |                                               | Commande Adn(O chien(s))                              |                                              |
|                       |                                     |         |           | Pour ajouter un chien à votre panier, veuille | ez saisir son identifiant.                            |                                              |
|                       |                                     |         | Saisis    | sez le tatouage ou le puce de votre chien     |                                                       |                                              |
|                       |                                     |         |           | Rechercher                                    |                                                       |                                              |
| Copyrigh<br>Version 1 | it © 2019 SCC<br>1 <b>0.19 béta</b> |         |           | CNIL   CGV                                    | guide utilisateur   guide adn   aide   men            | tions légales   nous contacter   déconnoxion |
|                       |                                     |         |           |                                               |                                                       |                                              |
|                       |                                     |         |           |                                               |                                                       |                                              |

Saisissez l'identifiant de votre chien à faire tester puis cliquez sur le bouton Rechercher

#### 3<sup>ème</sup> étape : Sélectionnez les tests souhaités

|                                           |                                                                                                    | Connecté en tar                                                                                   | tt que : [ Monsieur, FLEURIVAL BERNARD 970 | 10315   Nous contacter 💄 Mon compte                |  |
|-------------------------------------------|----------------------------------------------------------------------------------------------------|---------------------------------------------------------------------------------------------------|--------------------------------------------|----------------------------------------------------|--|
| CENTRALE<br>CANINE                        | ÉLEVAGE SANTÉ                                                                                                    | ₩ MON PANIER(0)                                                                                   |                                            | SENGAGER EN EXPOSITION                             |  |
| Santé / Tests génétiques                  |                                                                                                    |                                                                                                   |                                            |                                                    |  |
|                                           | TI                                                                                                    | ESTS GENETIQUES : Identification - Filia                                                          | tion - Santé - Confort                     |                                                    |  |
|                                           | Cuide ADN                                                                                                    |                                                                                                   | Comman                                     | unde Adm(O chien(s))                               |  |
|                                           | ( Nom o                                                                                                    | du chien : MACHO                                                                                  | Identifiant : DXT817                       |                                                    |  |
|                                           | Identification Compatibilité soule Myelopathie dégénérative Locus F Euronéanie entre our Locus F Euronéanie Locus F Morany-Neir Locus I Morany-Neir Locus I Morany-Neir | TESTS GENETIQUES DE SANTE<br>TESTS GENETIQUES DE CONFORT<br>marron (couleur de base)<br>r de base |                                            | Plus d'utus                                        |  |
|                                           |                                                                                                    | Ajouter à mon panier Adn Au                                                                       | nuler                                      |                                                    |  |
| Copyright @ 2019 CoC<br>Version 1.0.19 Mg |                                                                                                    | CNIL   CRV   1                                                                                    | guide utilisateur   guide adn   aide       | e   Mentions légales   nous contacter   déconnoion |  |
|                                           |                                                                                                    |                                                                                                   |                                            |                                                    |  |
| L'identité du chien à te                  | ester est                                                                                                    | visible                                                                                           |                                            |                                                    |  |

Sélectionnez les tests que vous voulez faire pratiquer pour votre chien puis cliquez sur AJOUTER A MON PANIER

# 4<sup>ème</sup> étape : Voici le panier récapitulatif de votre commande

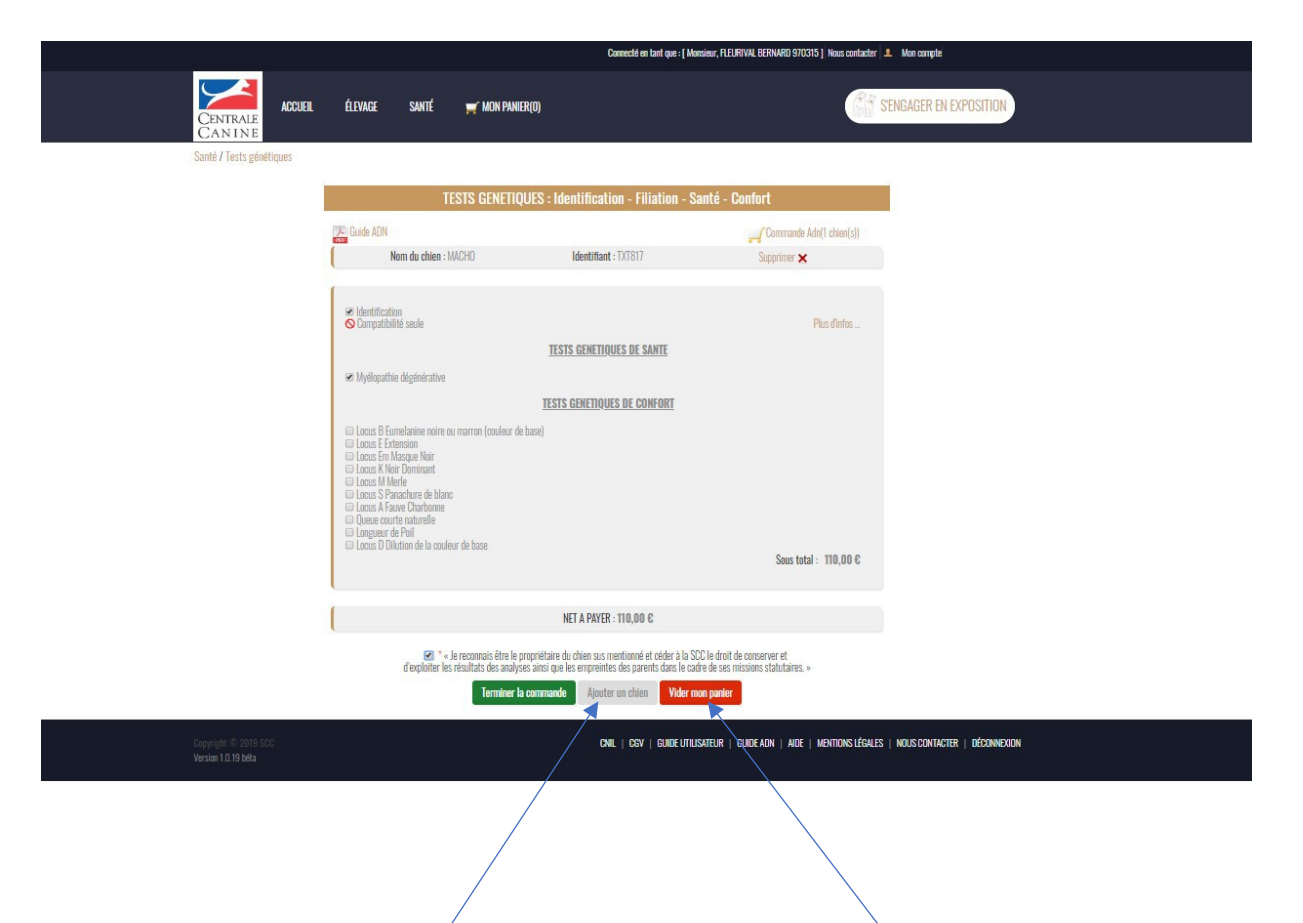

Il est possible de constituer une commande unique comprenant plusieurs chiens en cliquant sur le bouton **Ajouter un chien** 

Si vous avez fait une ou plusieurs erreurs, vous pouvez vider le panier... et recommencer Puis cliquez sur TERMINER LA COMMANDE après l'avoir vérifiée

## 5<sup>ème</sup> étape : Vérifiez votre « panier » Santé

|                      |                |                                        | Connecté en tant que : [ Monsieur, FLEURIVAL BERNARD 970 | 1315   Nous contact | er 👤 Mon compte |                    |
|----------------------|----------------|----------------------------------------|----------------------------------------------------------|---------------------|-----------------|--------------------|
| CENTRALE<br>CAN IN E | ÉLEVAGE S      | SANTÉ 🛒 MON PANIER(1)                  |                                                          | Ri                  | SENGAGER E      | N EXPOSITION       |
| Mon Panier           |                |                                        |                                                          |                     |                 |                    |
|                      |                | M                                      | on panier                                                |                     |                 |                    |
|                      | Vous a         | wez la possibilité de retirer une comn | nande du réglement en cliquant sur « <b>Régler</b> )     | plus tard »         |                 |                    |
|                      |                |                                        |                                                          |                     |                 |                    |
| R                    | Référence Comm | lande                                  | Prix Unitaire TTC                                        | Quantité            | Prix TTC        |                    |
| P Détail 3           | 3482 Article(s | s) Adn/Sante                           |                                                          | 1                   | 110,00€         | Régler plus tard   |
|                      |                | TC                                     | ITAL TTC <sup>(1)</sup> 110,00€                          |                     |                 |                    |
|                      |                | Valide                                 | r/Procéder au palement                                   |                     |                 |                    |
|                      |                |                                        | GNIL   GOV   GOIDE UTILISATEUR   GOIDE AUN   AUE         | MENTIUNS LEGA       | LES   NUUSCUNIA | LIER   DECONNEXION |
|                      |                |                                        |                                                          |                     |                 |                    |

Puis vous cliquez sur Valider/Procéder au paiement

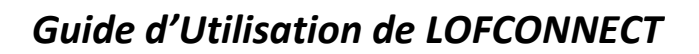

# 6<sup>ème</sup> étape : Procéder au règlement

| Vous utilisez le formulaire sécur        | isé standard SSL, choisissez i        | ine carte ci-dessous 🔒 🖴 🔒 : |                                   |                                |                         |             |
|------------------------------------------|---------------------------------------|------------------------------|-----------------------------------|--------------------------------|-------------------------|-------------|
|                                          | VISA Magerow                          | PayPal                       |                                   |                                |                         |             |
|                                          |                                       |                              |                                   |                                |                         |             |
|                                          |                                       |                              |                                   |                                |                         |             |
|                                          |                                       |                              |                                   |                                |                         |             |
|                                          |                                       |                              |                                   |                                |                         |             |
|                                          |                                       |                              |                                   |                                |                         |             |
|                                          |                                       |                              |                                   |                                |                         |             |
|                                          |                                       |                              |                                   |                                |                         |             |
|                                          |                                       |                              |                                   |                                |                         |             |
| Bienvenue sur le serveur d<br>de BNP Par | le paiement sé<br>ribas               | curisé                       |                                   |                                |                         |             |
|                                          |                                       |                              |                                   |                                |                         |             |
|                                          |                                       |                              |                                   |                                |                         |             |
|                                          | ¥4                                    |                              |                                   |                                |                         |             |
|                                          |                                       |                              |                                   |                                |                         | plogo2      |
| BNP PARIBAS                              |                                       | MERC                         | ANET DEI                          | VIO 3D                         |                         |             |
|                                          |                                       |                              |                                   |                                |                         |             |
|                                          |                                       |                              |                                   |                                |                         |             |
| lden<br>Réfé                             | tifiant commerça<br>rence de la trans | nt<br>action                 |                                   | 082584341411112<br>754175      |                         |             |
| Mon                                      | tant de la transa                     | tion                         |                                   | 110,00 €                       |                         |             |
|                                          |                                       |                              |                                   |                                |                         |             |
|                                          |                                       |                              |                                   |                                |                         |             |
| Los                                      | symbolos 0 0 C                        | indiquent que vetre t        | ransaction act cácuri             |                                | otro formulairo on      | mastercard. |
| toute                                    | confiance.                            | Indiquent que votre t        | ansaction est securi              | see, vous pouvez rempin v      |                         |             |
|                                          |                                       |                              |                                   |                                |                         |             |
|                                          |                                       |                              |                                   |                                |                         |             |
| N° C                                     | le carte : 00000                      | 0000000000                   | Expire fin : 01-J                 | anvier 🔻 / 2022 🔻              |                         |             |
| N° c                                     | le contrôle au dos                    | de la carte : 000            |                                   |                                |                         |             |
|                                          |                                       |                              |                                   |                                |                         |             |
| En fon                                   | ction de votre étal                   | olissement bancaire, v       | ous pourrez <mark>être red</mark> | irigé sur la page d'authentifi | ication de votre banque |             |
| avanti                                   | a validation de vo                    | ire palement.                |                                   |                                |                         |             |
|                                          |                                       |                              | VALIDER                           |                                |                         |             |
|                                          |                                       |                              | TALIDEN                           |                                |                         |             |
|                                          |                                       |                              |                                   |                                |                         |             |
|                                          |                                       | ANNULAT                      | TION - RETOUR A L                 | A BOUTIQUE                     |                         |             |
|                                          |                                       |                              |                                   |                                |                         |             |
|                                          |                                       |                              |                                   |                                |                         |             |
|                                          |                                       | Сору                         | right © 2019, all rights          | s reserved                     |                         |             |

# 7<sup>ème</sup> étape : Confirmation de paiement et reçu

|                    |                                                                                                    | Connecté en tant que : [ 970315 ] Nous contacter 💄 Mon com                                                                           | pte                    |
|--------------------|----------------------------------------------------------------------------------------------------|----------------------------------------------------------------------------------------------------|------------------------|
| CENTRALE<br>CANINE | ÉLEVAGE SANTÉ 🛒 MON PANIER(O)                                                                                                    |                                                                                                    | SENGAGER EN EXPOSITION |
|                    | Centirmation:<br>Merci pour votre commande.<br>Vérci un récapitulatif de vos articles commandés<br>N° de commande: W120191012719<br>N° de transaction: 754175<br>Article<br>Article(s) ADN/SANTE                                                                                                    | Quantité Montant<br>1 110.<br>TOTAL : 110,00 €                                                                                       | 000                    |
|                    | Société Centrale<br>pour l'amélioration di<br>pour l'amélioration di<br>pour l'amélioration di<br>pour l'amélioration di<br>pour l'amélioration<br>to societé Centrale<br>pour l'amélioration<br>di societé.<br>Société Centrale<br>pour l'amélioration<br>di societé.<br>Société Centrale<br>pour l'amélioration<br>di societé.<br>Société Centrale<br>pour l'amélioration<br>di societé.<br>Société Centrale<br>pour l'amélioration<br>di societé.<br>Société Centrale<br>pour l'amélioration<br>di societé.<br>Société Centrale<br>pour l'amélioration<br>di societé.<br>Societé.<br>Socie | Canine<br>es races de chiens en France<br>urês - F 93535 Aubervilliers Cedex<br>4 00 - F 0033 (0)1 49 37 01 20 - www.centrale-canine | .fr                    |
|                    |                                                                                                    | M. R.EURIVAL BERNARD<br>GRAD-RAINE<br>VILLA MALAKA<br>STI50 LE GOSIER                                                                |                        |
|                    | Marsieur<br>Naus veus remersions de votre règlement concernant les se<br>N° Dassier Artici<br>3462. Artici<br>Naus vous prions d'agréer, Monsieur, l'expression de nos se                                                                                                    | nvices cl-dessous<br>e Quantité Montant<br>e(s) ADV/SAVTE 1 110.00 €<br>TOTAL 110.00 €<br>ntimento les plus distingués.              |                        |
|                    |                                                                                                    | Imprimer le recu                                                                                                    |                        |

#### **TESTS GENOMIQUES**

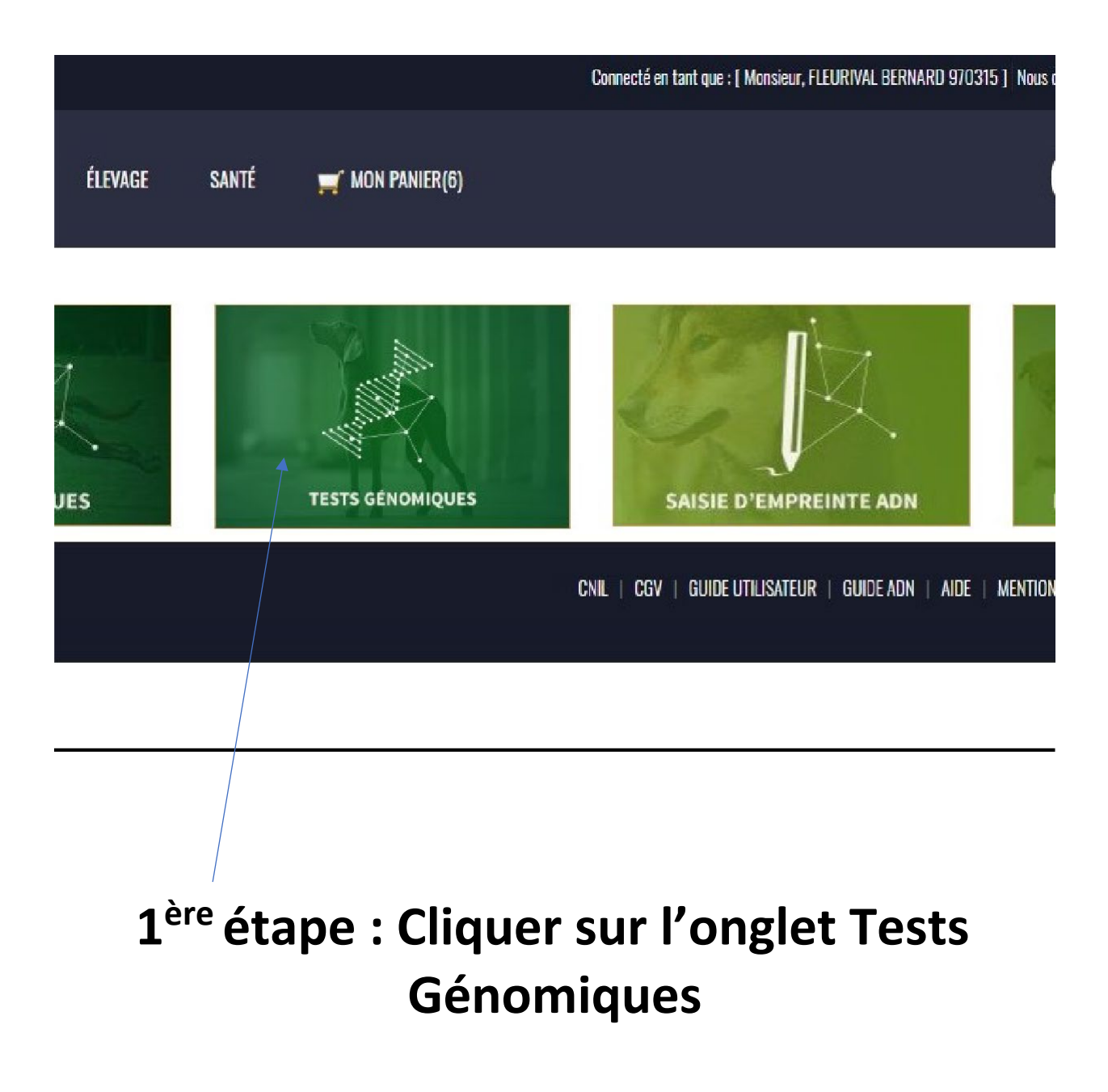

### 2<sup>ème</sup> étape : Sélectionner le test génomique

A partir de l'identifiant de votre chien, un test génomique spécifique à sa race vous est proposé

|                                        |                       | Connecté en tant que : [ 970315 ] Nous contacter 🔽 Mon compte                                       |
|----------------------------------------|-----------------------|----------------------------------------------------------------------------------------------------|
| CENTRALE<br>CAN I N E                  | SANTÉ 🛒 MON PANIER(6) | AND SENGAGER EN EXPOSITION                                                                          |
| Santé / Tests génomiques               |                       |                                                                                                    |
|                                        |                       | TESTS GENOMIQUES                                                                                    |
|                                        | Note Comite Ethique   |                                                                                                    |
|                                        | SZV713                |                                                                                                    |
|                                        |                       | Rechercher                                                                                          |
| Copyright © 2019 SCC<br>Version 1.0.26 |                       | CNIL   CGV   GUIDE UTILISATEUR   GUIDE ADN   AIDE   MENTIONS LÉGALES   NOUS CONTACTER   DÉCONNEXION |
|                                        |                       |                                                                                                    |
| 1- Vous renseignez le                  | e champ identi        | fiant (dans le cas d'espèce, il s'agit d'un tatouage)                                               |

2- Puis vous cliquez sur **Rechercher** 

#### 3<sup>ème</sup> étape : Récapitulatif du test Génomique

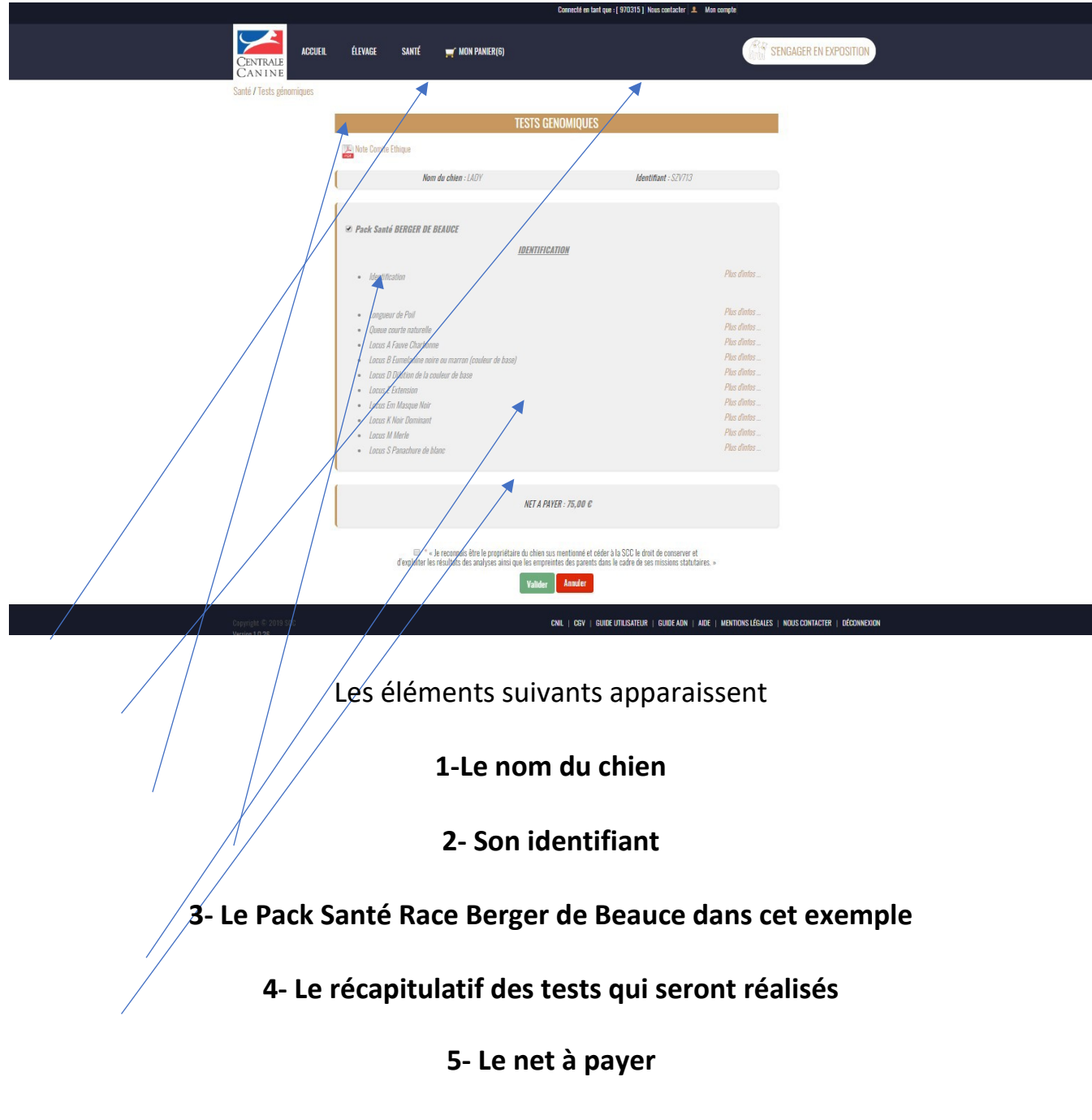

#### 4<sup>ème</sup> Etape Récapitulatif de votre panier global

|                                       | Connectle on lant que : ( Moniaur, FLEURIVAL BERNARD 970315 ) Nous contacter 👤 Mar compte |       |                                              |                                                         |                  |                    |                  |  |
|---------------------------------------|-------------------------------------------------------------------------------------------|-------|----------------------------------------------|---------------------------------------------------------|------------------|--------------------|------------------|--|
| CENTRALE<br>CAN INE                   | ccueil éli                                                                                | EVAGE | SANTÉ 🛒 MON PANIER(8)                        |                                                         | Ĥ                | SENGAGER EN EX     | POSITION         |  |
| MULT AME                              |                                                                                           |       | M                                            | on panier                                               |                  |                    |                  |  |
|                                       |                                                                                           | Vo    | ius avez la possibilite de retirer une commi | ande du reglement en cliquant sur « <b>Regier p</b>     | lus tard »       |                    |                  |  |
|                                       | Référenc                                                                                  |       | Commande                                     | Prix Unitaire TTC                                       | Quantité         |                    |                  |  |
| 🔎 Détail                              | 3501                                                                                      |       | Identification                               | -                                                       | 1                | 36,00€             | Régler plus tard |  |
| 🔎 Détail                              | 3514                                                                                      |       | Article GENOMIQUE                            | -                                                       | 1                | 75,00 €            | Régler plus tard |  |
| 🔎 Détail                              | 3515                                                                                      |       | Article GENOMIQUE                            | _                                                       | 1                | 75,00€             | Régler plus tard |  |
|                                       | 2018000                                                                                   | 216   | Certificat de saillie                        | 5,00€                                                   | 1                | 5,00€              | Régler plus tard |  |
|                                       | 20180002                                                                                  | 217   | Certificat de saillie                        | 5,006                                                   | 1                | 5,00 €             | Régler plus tard |  |
|                                       | 20180003                                                                                  | 218   |                                              |                                                         |                  |                    | Régler plus tard |  |
|                                       |                                                                                           |       | Certificat de saillie                        | 5,00€                                                   | 1                | 5,00€              |                  |  |
|                                       |                                                                                           |       | Frais de pénalité DS à 2 mois                | 10,00€                                                  | 1                | 10,00€             |                  |  |
|                                       | 20180003                                                                                  | 219   | Certificat de saillie                        | 5,006                                                   | 1                | 5,00€              | Régler plus tard |  |
|                                       | 20180003                                                                                  | 220   | Certificat de saillie                        | 5,006                                                   | 1                | 5,00€              | Régler plus tard |  |
|                                       |                                                                                           |       | TOT                                          | AL TTC <sup>(1)</sup> 221,00E                           |                  |                    |                  |  |
|                                       |                                                                                           |       | <sup>(1)</sup> : la TVA s'appliqu<br>Valider | ie uniquement aux articles ADN.<br>Procéder au paiement |                  |                    |                  |  |
| opyright © 2019 SCC<br>lersion 1.0.26 |                                                                                           |       |                                              | CNIL   CGV   GUIDE UTILISATEUR   GUIDE ADN   AIDE       | MENTIONS LÉGALES | S   NOUS CONTACTER | Déconnexion      |  |

Tout ce que vous avez commandé se trouve dans votre panier, dont l'article **GENOMIQUE** pour votre berger de Beauce.

Le montant total s'élève à 221 Euros.

Dernière étape, Valider/Procéder au paiement

Apparait (voir ci-dessous, le type de paiement que vous souhaitez utiliser)

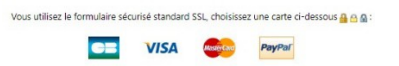

# 5<sup>ème</sup> étape : Règlement de la Commande

| Bienvenue sur le serveur de paiement sécurisé<br>de BNP Paribas                               |                                                        |                 |
|-----------------------------------------------------------------------------------------------|--------------------------------------------------------|-----------------|
|                                                                                               | NET DEMO 3D                                            | <b>₽</b> jogo2  |
| Identifiant commerçant<br>Référence de la transaction<br>Montant de la transaction            | 082584341411112<br>064488<br>221,00 €                  | Verified by     |
| Les symboles 🔒 🔒 🕼 indiquent que votre transa<br>toute confiance.                             | action est sécurisée, vous pouvez remplir votre forn   | nulaire en      |
| N* de carte :     000000000000000000000000000000000000                                        | pire fin : 01-Janvier V / 2022 V                       |                 |
| En fonction de votre établissement bancaire, vous p<br>avant la validation de votre paiement. | pourrez être redirigé sur la page d'authentification d | le votre banque |
| ANNULATION                                                                                    | VALIDER                                                |                 |
| Copyright                                                                                     | © 2019, all rights reserved                            |                 |

### Dernière étape : Votre commande peut être imprimée

| Canned for Lark que: (STR215 ) Neue contrador 🔔 Man compte                                                                                                    |                                                                                                    |                                                                                                    |                                                                                                    |        |
|----------------------------------------------------------------------------------------------------|----------------------------------------------------------------------------------------------------|----------------------------------------------------------------------------------------------------|----------------------------------------------------------------------------------------------------|--------|
| euril élewige santé                                                                                                    | 🛒 MON PANER(O)                                                                                                    |                                                                                                    |                                                                                                    |        |
| Confirmation!<br>Merci paur vitre cores<br>Void un réceptulatif                                                                                                    | enrande.<br>19 de vez articles conveandés :                                                                                                    |                                                                                                    |                                                                                                    | 0      |
| N° de scentrande : WL2019<br>N° de transaction : O64489                                                                                                    | 191013212<br>88                                                                                                    |                                                                                                    |                                                                                                    |        |
| Irtich                                                                                                    |                                                                                                    | Quantité                                                                                                    | Montant                                                                                                    |        |
| Identification                                                                                                    |                                                                                                    | 15                                                                                                    | 36,0                                                                                                    | 3 DO,  |
| Article GENOWIQUE                                                                                                    |                                                                                                    | 1                                                                                                    | 75,0                                                                                                    | 3 00.  |
| Certificat de saille                                                                                                    |                                                                                                    | 1                                                                                                    | 5,0                                                                                                    | 3 00,  |
| Certificat de saille                                                                                                    |                                                                                                    | 13                                                                                                    | 5,0                                                                                                    | 00 C   |
| Jencie GENOWIQUE                                                                                                    |                                                                                                    | 1                                                                                                    | 75,0                                                                                                    | 00 C   |
| Certificat de saille                                                                                                    |                                                                                                    | 1                                                                                                    | 5,0                                                                                                    | 3 D0,  |
| Frats de génalité BS à 2 n                                                                                                    | 2 mais                                                                                                    | 1                                                                                                    | 10,0                                                                                                    | 006    |
| Certificat de saille                                                                                                    |                                                                                                    | 18                                                                                                    |                                                                                                    | 006    |
| Certifical de saille                                                                                                    |                                                                                                    |                                                                                                    |                                                                                                    | UU C   |
| CENTRALE<br>CENTRALE<br>Prédiction entennant<br>solution particulation<br>de la constant de la constant<br>de la constant de la constant de la constant<br>de la constant de la constant de la constant<br>de la constant de la constant de la constant de la constant<br>de la constant de la constant de l | Société Centrale<br>pour francienzation de<br>165 percense anotation<br>1 0038 (0)1 48 27 24<br>apre<br>nt<br>2019/03202<br>4488                                       | Canina<br>et states de chiene en France<br>unte - F 93555 Aubenviller<br>100 - F 0035 (0) 48 37 07<br>en mones 2006<br>et autoritation<br>et autoritation<br>et autoritation<br>et autoritation                                                                                                    | nca<br>19 Colos<br>19 20 - www.centrale-cani<br>19 20 - www.centrale-cani                                                               | ine.fr |
| Non an screening drawn<br>of Banar<br>200<br>20020000<br>20020000<br>20020000<br>20020000<br>200200                                                                                                    | An elgeboret ancerval les services<br>Arché<br>Reciencia<br>Correnta e<br>Correnta e<br>Correnta e<br>Correnta e<br>Correnta e<br>Correnta e<br>Arché (2)<br>Arché (2) | er selmann<br>ter selmann<br>de callet-<br>de callet-<br>de callet-<br>ter callet-<br>ter callet-<br>de callet-<br>de | Dammi Mechan<br>28200<br>1 5200<br>1 5200<br>1 5200<br>1 8200<br>1 8200<br>1 5200<br>1 5200<br>1 75200<br>1 75200<br>1 75200<br>1 75200 |        |

#### SAISIE D'EMPREINTE ADN

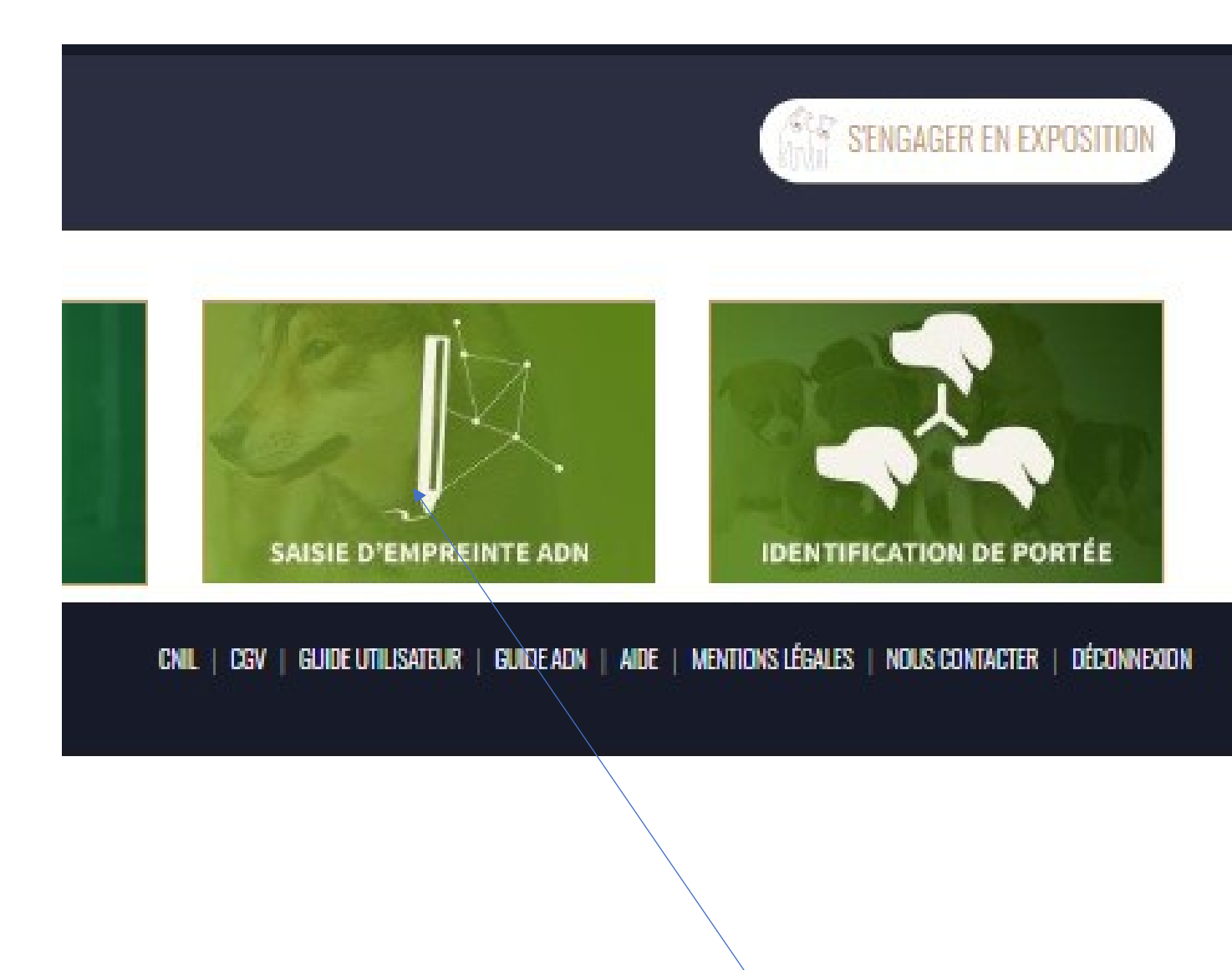

Pour enregistrer une saisie d'empreinte ADN, cliquez sur l'Onglet

#### 1<sup>ère</sup> étape : Remplir les champs

|                                             |         |                                                              | Connecté en tant que : [ Monsieur, FLEURIVAL BERNARD                                                                                                    | 970315] Nous contacter 🔔 Mon compte                   |
|---------------------------------------------|---------|--------------------------------------------------------------|----------------------------------------------------------------------------------------------------|-------------------------------------------------------|
| CENTRALE<br>CAN IN E                        | ÉLEVAGE | SANTÉ                                                        | ₩ MON PANIER(0)                                                                                                    | India SENGAGER EN EXPOSITION                          |
| Santé / Saisie d'empreintes ADN             |         |                                                              |                                                                                                    |                                                       |
|                                             |         |                                                              | Fichier d'empreinte ADN                                                                                                    |                                                       |
|                                             |         | Identifi<br>Choisis<br>Les emp<br>données<br>Empreir<br>Choi | ant du chien : *<br>issez le tatouage ou la puce de votre chien<br>sez un laboratoire : *<br>reintes réalisées avant le 31/03/2014 sont enregistrées gratuitement dans la base de<br>ite avant le 31/03/2014 ? Oui |                                                       |
| Copyright © 2019 SGC<br>Version 1.0.19 běta | /       |                                                              | CNIL   CGV   GUIDE UTILISATEUR   GUIDE ADN   J                                                                                                    | NDE   MENTIONS LÉGALES   NOUS CONTACTER   DÉCONNEXION |
|                                             |         |                                                              |                                                                                                    |                                                       |

#### NB : Pour toute empreinte réalisée avant le 31 mars 2014, l'enregistrement est GRATUIT

- 1- Saisissez l'identifiant du chien (N° de puce ou de Tatouage)
- 2- Choisissez le Laboratoire qui a fait le test (dans la liste déroulante)
- 3- Précisez (Oui ou Non) si le test a été réalisé avant le 31 03 2014
- 4- Téléchargez votre fichier d'empreinte
- 5- Enfin, cliquer sur VALIDER

#### 2<sup>ème</sup> étape : Valider votre demande

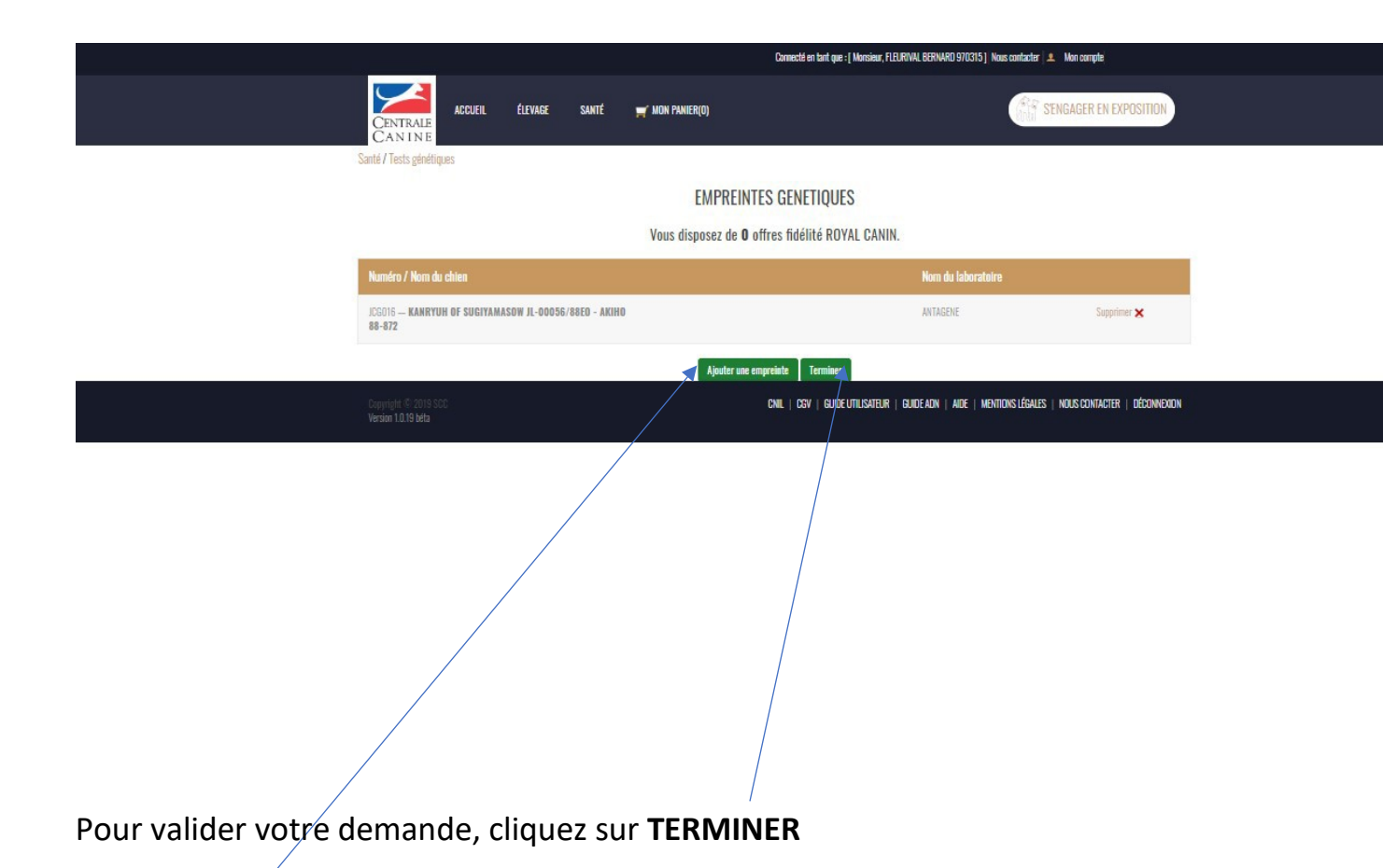

NB : Si vous d'autres empreintes à faire enregistrer dans la base de la SCC, cliquez sur AJOUTER UNE EMPREINTE

### 3<sup>ème</sup> étape : Valider votre Panier

|                      |            |                                         | Connecté en tant que : [ Monsieur, FLEURIVAL BERNARD 9 | 70315] Nous contact | er 🔔 Mon compte |                  |
|----------------------|------------|-----------------------------------------|--------------------------------------------------------|---------------------|-----------------|------------------|
| CENTRALE<br>CAN IN E | ÉLEVAGE S/ | NATÉ 🛒 MON PANIER(1)                    |                                                        | (And                | SENGAGER E      | N EXPOSITION     |
| Mon Panier           |            |                                         |                                                        |                     |                 |                  |
|                      |            | Mor                                     | 1 panier                                               |                     |                 |                  |
|                      | Vous av    | ez la possibilité de retirer une comman | de du réglement en cliquant sur « <b>Régle</b>         | r plus tard »       |                 |                  |
|                      |            | •                                       |                                                        |                     |                 |                  |
|                      | Référence  | Commande                                | Prix Unitaire TTC                                      | Quantité            | Prix TTC        |                  |
| Supprimer   Modifier | 3495       | Empreinte ADN                           | -                                                      | 1                   | 10,00€          | Régler plus tard |
|                      |            | TOTAL                                   | . TTC <sup>(1)</sup> 10,006                            |                     |                 |                  |
|                      |            | <sup>(1)</sup> : la TVA s'applique      | uniquement aux articles ADN.                           |                     |                 |                  |
|                      |            | Valider/Pr                              | océder au paiement                                     |                     |                 |                  |
|                      |            |                                         |                                                        |                     |                 |                  |
|                      |            |                                         |                                                        |                     |                 |                  |

Si tout est OK, cliquez sur VALIDER/PROCEDER AU PAIMENT

#### 4<sup>ème</sup> étape : Modalités de paiement

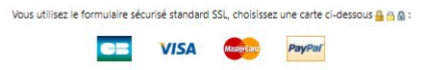

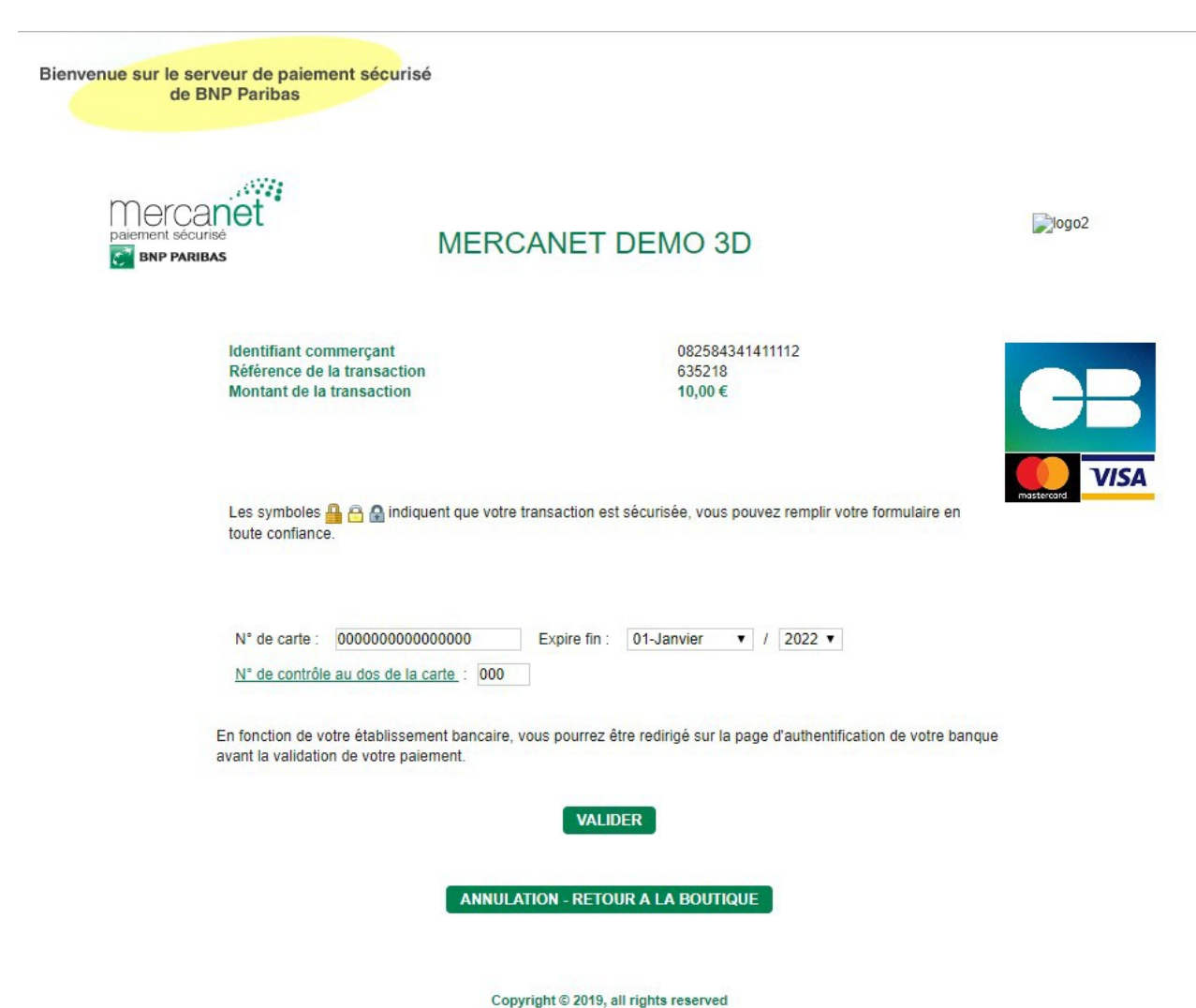

copyright o zoro; an right

### 5<sup>ème</sup> étape : Reçu et confirmation de paiement

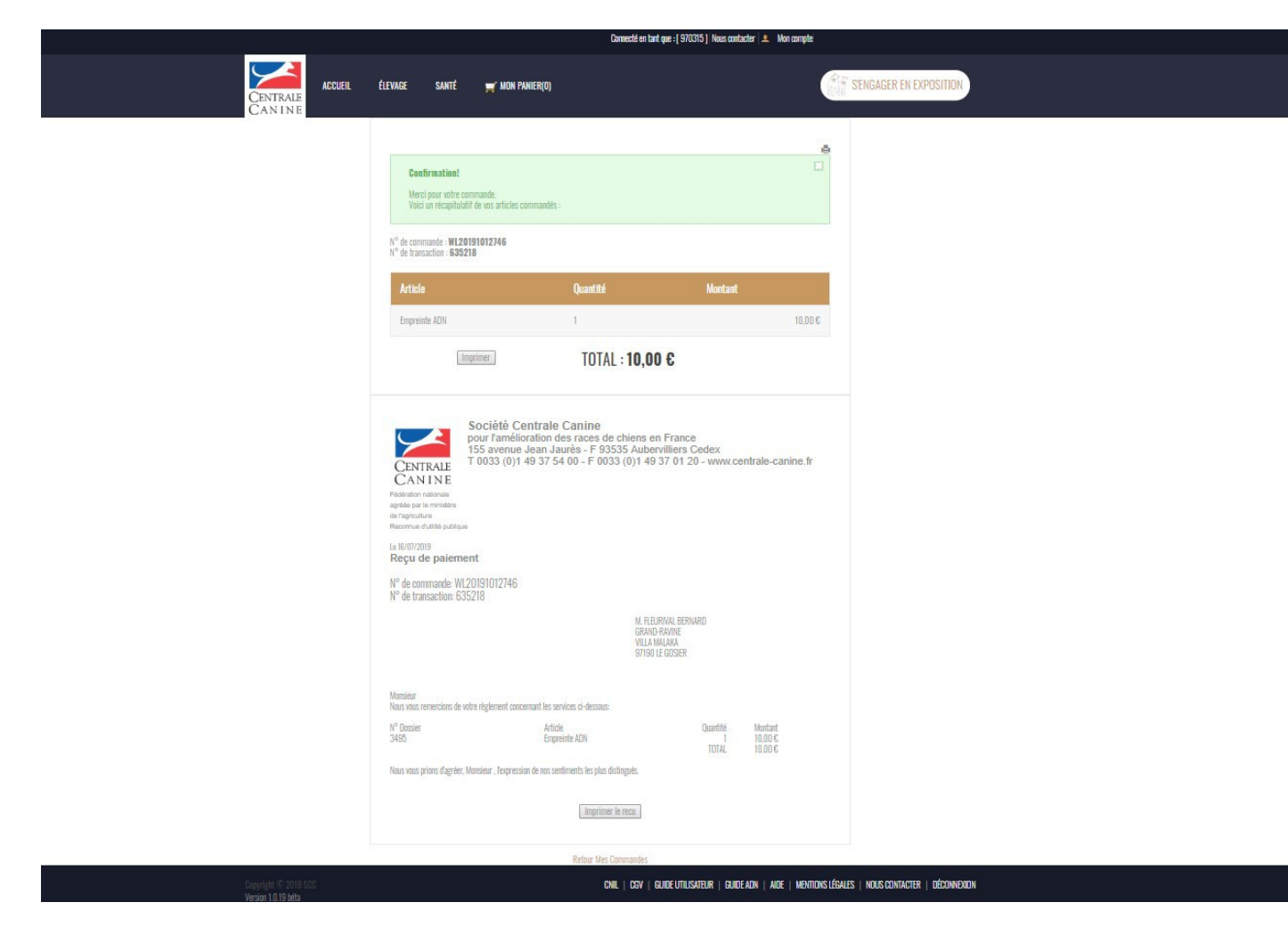

#### **IDENTIFICATION DE PORTEE**

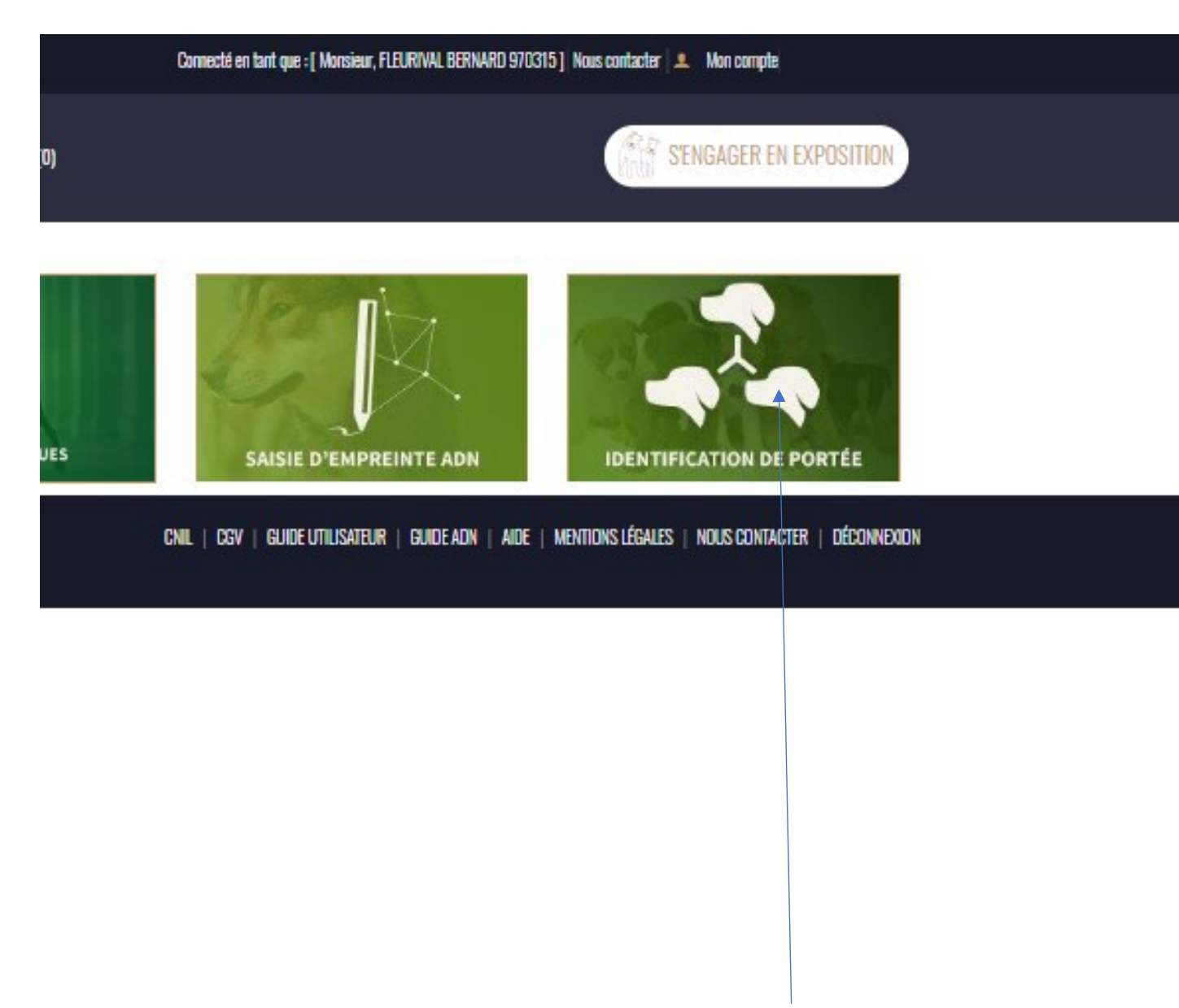

Pour faire identifier une portée, cliquez sur l'onglet **IDENTIFICATION DE PORTEE** 

# 1<sup>ère</sup> étape : Renseignez le N° de dossier de saillie

|                                             | Connecté en tant que : [ Monsieur, FLEURIVAL BERNARD 970315                                                       | i] Nous contacter 🔔 Mon compte                  |
|---------------------------------------------|----------------------------------------------------------------------------------------------------|-------------------------------------------------|
| CENTRALE<br>CAN IN E                        | SANTÉ 🛒 MON PANIER(D)                                                                                             | 保護<br>内記<br>SENGAGER EN EXPOSITION              |
| Santé / Identification de portée            |                                                                                                    |                                                 |
|                                             | Demande d'analyse ADN                                                                                             |                                                 |
|                                             | Numéro du dossier de Saillie : 2018000077 Rechercher                                                              |                                                 |
|                                             | Enregistrer la commande                                                                                           |                                                 |
| Je reconnais céder à la SCC                 | e droit de conserver et d'exploiter les résultats des analyses ainsi que les empreintes des parents dans le cadre | de ses missions statutaires.                    |
| Copyright (5:2019 SCC<br>Version 10.19 beta | CNIL   CSV   GUIDE UTILISATEUR   GUIDE ADN   AIDE                                                                 | MENTIONS LÉGALES   NOUS CONTACTER   DÉCONNEXION |

*NB : Sans ce numéro de dossier de saillie, vous ne pourrez pas continuer dans votre demande* 

# 2<sup>ème</sup> étape : Panier d'identification de portée

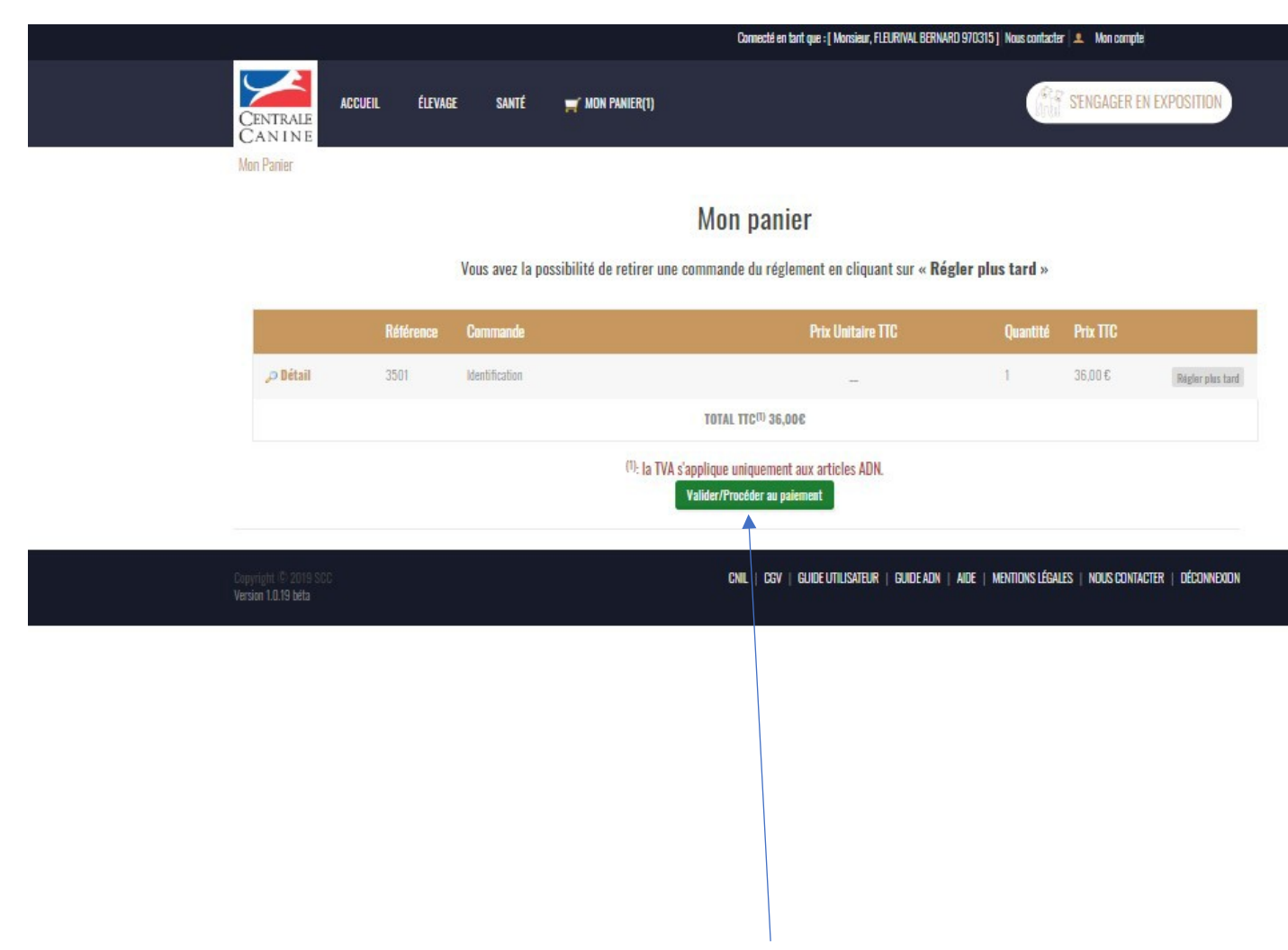

Vérifiez votre panier puis cliquez sur VALIDER/PROCEDER AU PAIEMENT

# 3<sup>ème</sup> et dernière étape : Paiement par CB (exemple)

| Bienvenue sur le serveur de paiement sécurisé<br>de BNP Paribas                                                                                               |                                     |
|----------------------------------------------------------------------------------------------------|-------------------------------------|
| Mercanet<br>paiement sécurisé<br>ENP PARIBAS                                                                                                    | RCANET DEMO 3D                      |
| Identifiant commerçant<br>Référence de la transaction<br>Montant de la transaction                                                                            | 08258434141112<br>635218<br>10,00 € |
| Les symboles 🔒 🖻 😭 indiquent que votre transaction est sécurisée, vous pouvez remplir votre formulaire en toute confiance.                                    |                                     |
| N° de carte :   000000000000000000000000000000000000                                                                                                    |                                     |
| En fonction de votre établissement bancaire, vous pourrez être redirigé sur la page d'authentification de votre banque avant la validation de votre paiement. |                                     |
| VALIDER                                                                                                    |                                     |
| ANNULATION - RETOUR A LA BOUTIQUE                                                                                                    |                                     |
| Copyright © 2019, all rights reserved                                                                                                    |                                     |

- 1- N° de carte : 16 chiffres pour l'exemple de la CB
- 2- Date d'expiration : Jour/mois/année
- 3- N° de contrôle 3 chiffres

#### *Guide d'Utilisation de LOFCONNECT*

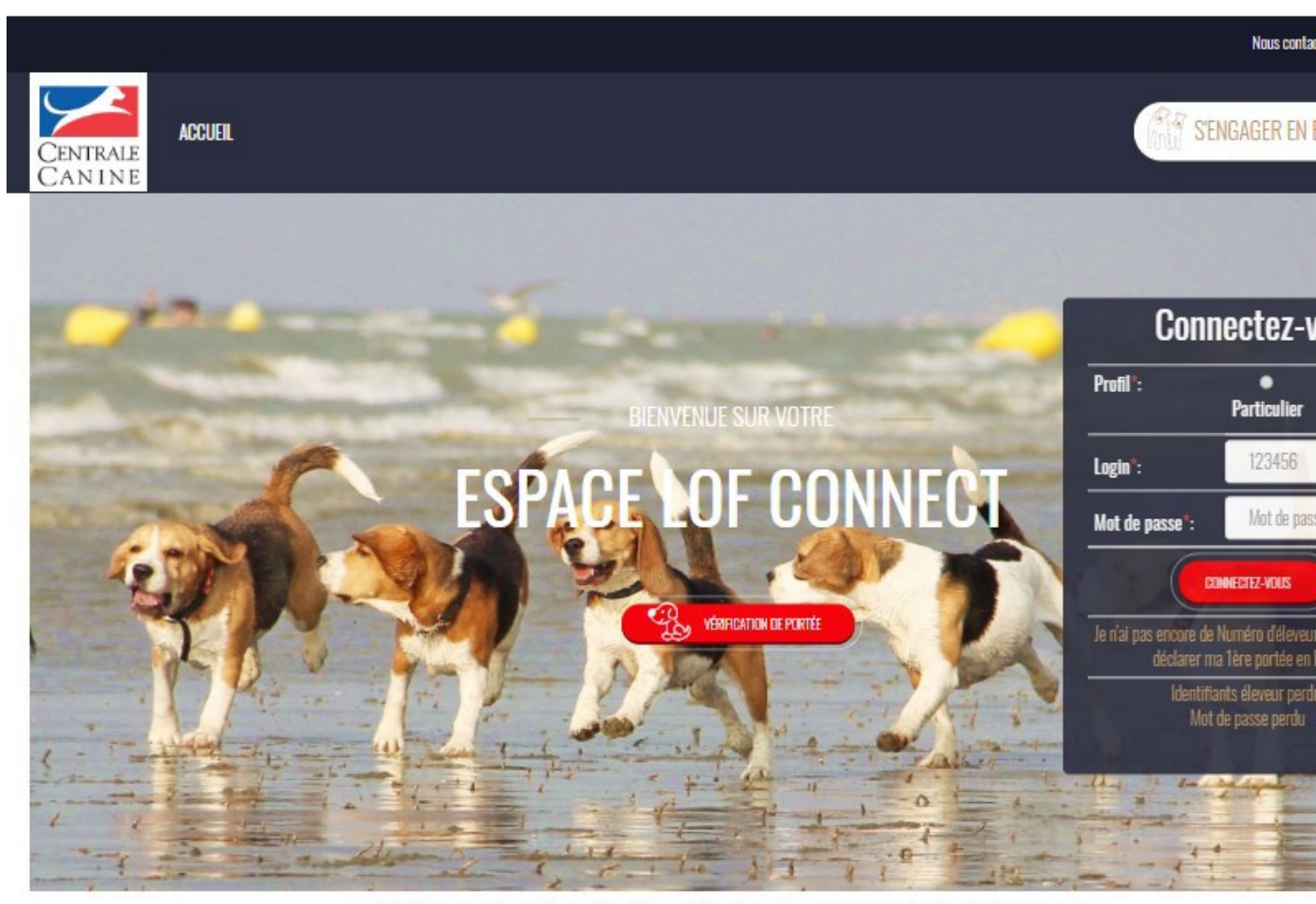

Seule l'identification génétique permet de garantir scientifiquement les origines mentionnées sur les documents généalogiques. Pour vous permettre de valoriser votre production et la fiabilité de votre élevage par cette garantie, la SCC vous propose des tests ADN à un tarif avantageux et vous invite à faire identifier génétiquement sans attendre v vos produits.

Copyright © 2019 SC Version 1.0.18